## Watch tv Everywhere

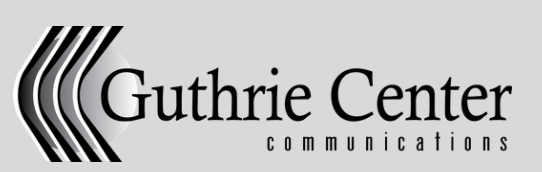

(641) 332-2000 | www.guthriecentercom.com

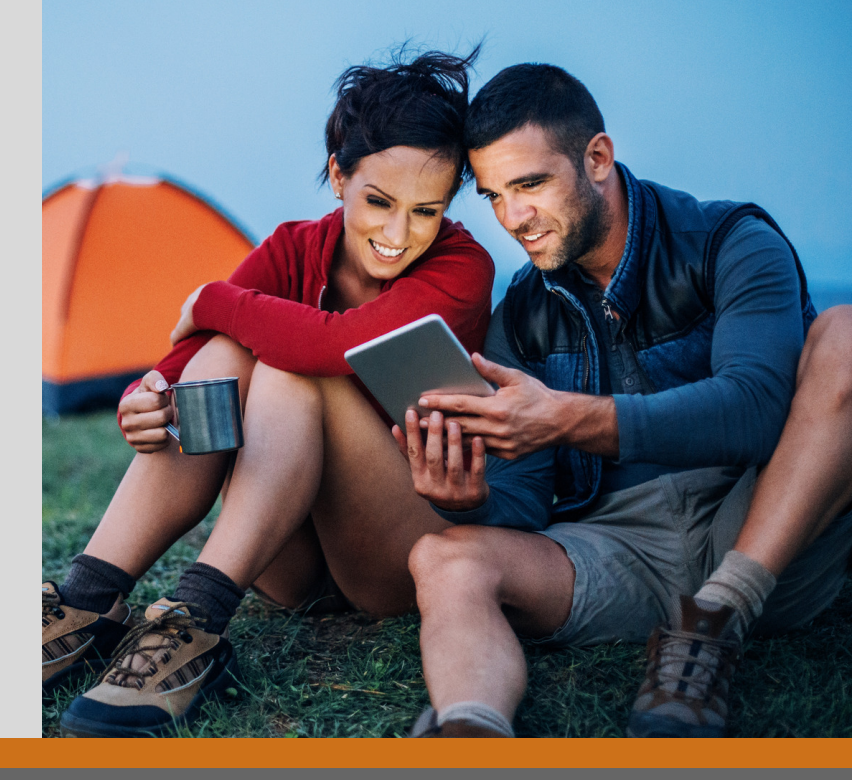

## Registering

To access watchTVeverywhere, you must register for the service online. To register, follow these steps.

- Go to www.watchTVeverywhere.com
- Select Panora Telco/Guthrie Center Communications from the drop down menu next to "Select your tv provider."
- Click Register in the top menu.
- Enter your Account Number. Do not include the zeros in front of you number. (You can find this on your billing statement.)
- Enter your Last Name and First Initial as they appear on your billing statement.
- Enter the verification code. (This is displayed in the box to the right titled "Enter.")
- Complete the fields under New User Information. (This does not need to match your billing information.)
- Click Register.
- Click Create Account.

After you have completed the steps above, you should receive an email from watchTVeverywhere.

The email will include an activation link. You must click this link to activate your account.

## Watching shows

After you have registered for watchTVeverywhere, you can log in to watch some of your favorite movies and shows.

- Go to www.watchTVeverywhere.com
- Click Log In in the top menu.
- Enter your email.
- Enter your password.
- Click Log In.

Once you log in, you'll see logos for the available channels. Simply click on the logo of the channel you would like to watch.

Watch TV right from your computer, tablet or any mobile device. All you need is an internet connection.

## QUESTIONS?

Have questions or need help? Give us a call. We can help you get registered to start watching your favorites.

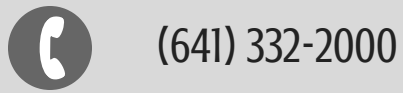

Some restrictions may apply. Some networks channels are not available on all devices. Customer is responsible for all mobile charges in excess of monthly data allowances.